## Inserire cartelle in "File personali"

Come i file, anche le cartelle possono essere caricate su Discere utilizzando lo spazio dei "File personali".

La prima cosa da fare, sempre, è attivare la "modalità modifica" che si trova in basso a destra.

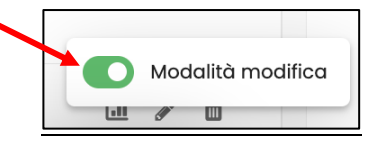

Per caricare una cartella essa va prima compressa in formato .zip. Per comprimere una cartella in formato .zip si usano software comuni scaricabili gratuitamente dalla rete. Dopo aver fatto la trasformazione, la cartella si può trascinare dal proprio pc nello spazio dei File personali oppure caricare. La procedura è identica a quella seguita per i file.

## 1. Trascinare la cartella

Per trascinare la cartella – come per i file – basta prenderla con il mouse e spostarla all'interno dell'area grigia dei "File personali. Poi cliccare su "Salva modifiche".

| 💮 Home del sito          | File personali                                   |           |
|--------------------------|--------------------------------------------------|-----------|
| 🗇 Dashboard              |                                                  |           |
| 🗎 Calendario             |                                                  | - 10      |
| 🖂 File personali         | File                                             |           |
| 🗋 Deposito dei contenuti | <u>↑</u>                                         | Prova.zip |
| 1 miei corsi 6           | Per caricare file, trascinali e rilasciali qui.  |           |
|                          | Dimensione massima dei nuovi file: Nessun limite |           |
|                          | Salva modifiche Annulla                          |           |

La cartella "zippata", cioè compressa, apparirà all'interno dello spazio dei File personali e assumerà il colore verde chiaro. Cliccare su "Salva modifiche".

| A Home del sito          | File person     | ali              |            |                             |                 |
|--------------------------|-----------------|------------------|------------|-----------------------------|-----------------|
| Dashboard                |                 |                  |            |                             |                 |
| 🖻 Calendario             |                 |                  |            | 88                          | = 0             |
| 🖂 File personali         | File            |                  |            |                             |                 |
| 🗅 Deposito dei contenuti | Nome            | Ultime modifiche | Dimensione | † Tipo                      | \$              |
|                          | Prova.zip       | 24/02/2025 10:10 | 22.3 KB    | Archivio (ZIP)              |                 |
| I miei corsi 6           |                 |                  |            |                             |                 |
|                          |                 |                  | Dimensi    | ione massima dei nuovi file | : Nessun limite |
|                          | Salva modifiche | Annulla          |            |                             |                 |

2. Caricare la cartella

Se si vuole caricare la cartella (invece di trascinarla) occorre cliccare sull'icona del foglio

| Home del sito            | File personali                                   |  |
|--------------------------|--------------------------------------------------|--|
| 🗇 Dashboard              |                                                  |  |
| 🖻 Calendario             |                                                  |  |
| 🖂 File personali         | File                                             |  |
| 🗅 Deposito dei contenuti | $\uparrow$                                       |  |
|                          |                                                  |  |
| I miei corsi 6           | Per caricare file, trascinali e rilasciali qui.  |  |
|                          | Dimensione massima dei nuovi file: Nessun limite |  |
|                          | Salva modifiche Annulla                          |  |

Nella scheda che si aprirà, nel menù a sinistra, occorre andare su "File upload" e, a destra, scegliere il file (nel nostro caso la cartella .zip da caricare).

|                          |                        |                                     | D Messaggio                 |                          |
|--------------------------|------------------------|-------------------------------------|-----------------------------|--------------------------|
| 💮 Home del sito          | File picker            |                                     |                             | ×                        |
| 🗇 Dashboard              |                        |                                     |                             |                          |
| 🗎 Calendario             | File del server        | ;; <u>−</u> □                       |                             | 88 =                     |
| 🕒 File personali         | File recenti           |                                     |                             |                          |
| 🗋 Deposito dei contenuti | File upload            | Allegato<br>Scegli file nessun file | selezionato                 |                          |
| I miei corsi             | File personali         |                                     |                             |                          |
|                          | Deposito dei contenuti | Salva con nome                      |                             |                          |
|                          |                        | Autore                              |                             | ai nuovi file: Nessun li |
|                          |                        | Seleziona la licenza                | Tutti i diritti riservati 🗘 |                          |
|                          |                        | Carica questo file                  |                             | NEDE                     |

Una volta scelta, la cartella .zip comparirà accanto al tasto "Scegli file". Cliccare su "Carica questo file".

| 🔓 Home del sito          | File picker            |                      |                           | ×         |                          |
|--------------------------|------------------------|----------------------|---------------------------|-----------|--------------------------|
| 🗇 Dashboard              |                        |                      |                           |           |                          |
| 🗎 Calendario             | File del server        |                      |                           | - 1       | # <b>= D</b>             |
| 🖂 File personali         | File recenti           |                      |                           |           |                          |
| 🗋 Deposito dei contenuti | File upload            | Allegato             |                           |           |                          |
| 🗊 I miei corsi           | File personali         |                      |                           |           |                          |
|                          | Deposito dei contenuti | Salva con nome       |                           |           |                          |
|                          |                        | Autore               |                           | vi n      | uovi file: Nessun limite |
|                          |                        | Seleziona la licenza | Tutti i diritti riservati | \$<br>- 1 |                          |
|                          |                        | Carica questo file   |                           |           |                          |

A questo punto la cartella risulterà caricata correttamente nello spazio dei "File personali". Cliccare "Salva modifiche".

| 🗇 Home del sito          | File percongli             |                                                  |
|--------------------------|----------------------------|--------------------------------------------------|
| Dashboard                | rne personan               |                                                  |
| 🖻 Calendario             |                            | 88 = 0                                           |
| 🖂 File personali         | File                       |                                                  |
| 🗅 Deposito dei contenuti | Nome                       | ⊕ Dimensione                                     |
|                          | Prova.zip 24/02/2025 10:10 | 22.3 KB Archivio (ZIP)                           |
| C I miei corsi 6         |                            |                                                  |
|                          |                            | Dimensione massima dei nuovi file: Nessun limite |
|                          | Salva modifiche Annulla    |                                                  |

FINE